บันทึกการแลกเปลี่ยนเรียนรู้ (KM)

ของชุมชนนักปฏิบัติห้องสมุด (Library COP)

ใช้บริการจอง ผ่านระบบ Opac

วันอังคารที่ 8 พฤศจิกายน 2564

นางศิวะพร อัคคีโรจน์

# มีขั้นตอนดังนี้

1.เข้าเวป <u>www.rmutp.ac.th</u> --> การวิจัย-->ห้องสมุดอัตโนมัติ (OPAC)

| (2) Facebook                                         | 🗙 🛛 😵 สำนักสันเสริมริชาการและงานหมเบียน 🗙 🖌 G opac - สันหาส้วย Google 🛛 🗙         | 📕 มหาวิทยาลัยเหตโนโลยีราชมงตลพรรนะ 🗙 🕂                                   | ~ - 0 X                |
|------------------------------------------------------|-----------------------------------------------------------------------------------|--------------------------------------------------------------------------|------------------------|
| $\leftrightarrow$ $\rightarrow$ C $\cong$ rmutp.ac.t | 1                                                                                 |                                                                          | ◙ @ ☆ 🛊 🛛 😩 :          |
| Q EN                                                 |                                                                                   | ระบบรับสมัครนักศึกษา คณะ หน่วยงาน                                        | ระบบสารสนเทศ           |
|                                                      |                                                                                   | าวกับ นักศึกษา รับสมัครนักศึกษา หลักสูตร ก                               | ารวิจัย ดิดต่อ         |
| มเกา                                                 | วิทยาลัยเทคโนโลยี                                                                 | ราชมงคลพร                                                                | ะนคร                   |
| https://www.mutp.ac.th/#                             | มทร.พระนคร ไข้คุกก็ในการไห้บริการและปรับปรุงบริการ หากคุณไร้งานเว็บไขต์ของมหาวิทธ | าลัยต่อ ถือว่าคุณยินขอมไห้มีการใช้งานคุกกี้ ขอมรับ อานเพิ่มเดิมได้ที่นี่ | ×                      |
| Type here to sear                                    | h 🛛 🛱 💽 📷 👘 🥥                                                                     |                                                                          | へ 空 (4)) ENG 12:32 - 見 |

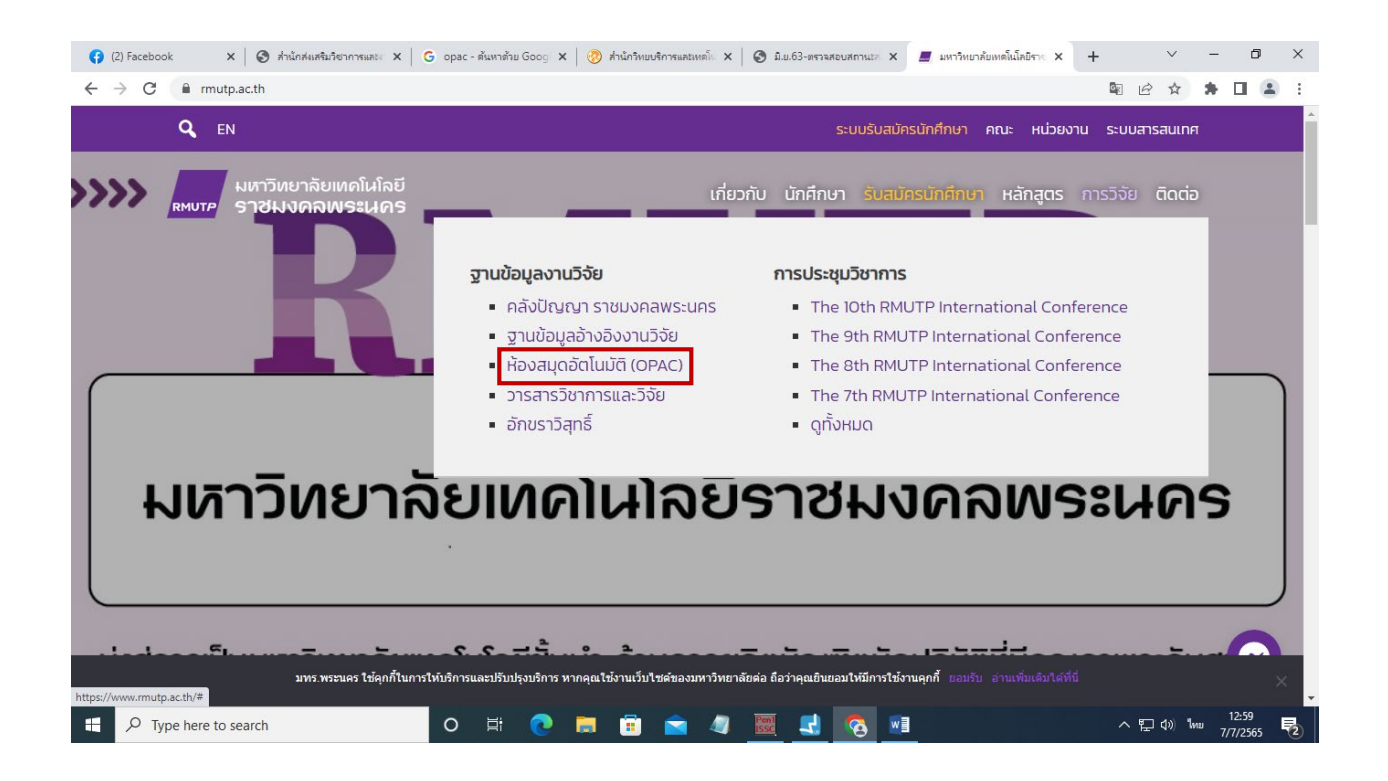

## 2. พิมพ์รายชื่อหนังสือที่

### เราต้องการ ที่ช่องสืบค้น

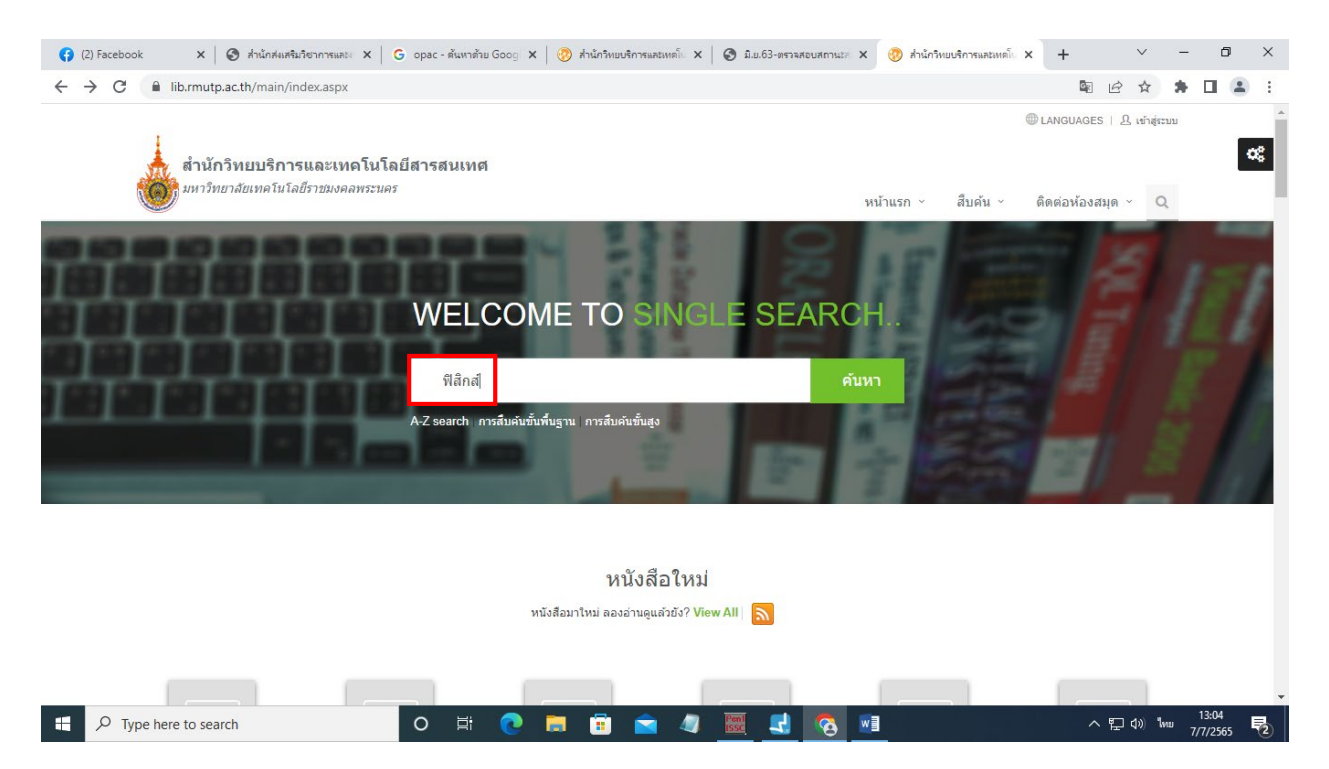

3.หาหนังสือที่เราต้องการ ถ้าหนังสือมีสถานะมีผู้ยืม ก็ทำรายการ **จอง** 

| 😝 (2) Facebook 🛛 🗙 🔕 สำนักส่งเสริมวิช                                                                                                    | าการและ × G opac - ดันหาดัว                                            | ย Googi 🗙   🧑 สำนักวิทยบริการและเทคโ                                                                                         | × 🕄 มิ.ย.63-ตรวจสอบสถาน2ส 🗙      | 🤣 สำนักวิทยบริการและเทคโน 🗙                         | + ~                 | - 0 ×             |
|----------------------------------------------------------------------------------------------------|------------------------------------------------------------------------|----------------------------------------------------------------------------------------------------|----------------------------------|-----------------------------------------------------|---------------------|-------------------|
| ← → C 🔒 lib.rmutp.ac.th/catalog/Bi                                                                                                    | ibltem.aspx?BibID=b00065241                                            |                                                                                                    |                                  |                                                     | \$ € ☆              | * 🗉 😩 E           |
| <u>।</u><br>जाइन्द्रीय                                                                                                    | ฟิสิกส์มหาวิทยาลัย<br><sub>ผู้แต่ง</sub>                               | เฉ่ม 1 : ฉบับเสริมประสบกา<br>พงษัศักด์ ขินนายุญ                                                                              | แน<br>รณ์ / พงษ์ศักดิ์ ชินนาบุญ. | ะเข้าเพื่อน ไ∺บันทึก ไ≩ส่งออก<br>สถิติ              | 🛍 เคลียร์ ffacebook | <b>c</b> ¢        |
| Character and Character and Ch | พิมพลักษณ์<br>รูปเล่ม<br>หัวเรื่อง                                     | กรุงเทพฯ : วิทยพัฒน์, 2550<br>631 หน้า : ภาพประกอบ ; 26 ชม<br>ฟิสิกส์(+)<br>ฟิสิกส์ แบบฝึกหัด(+)<br>ฟิสิกส์ น้อสอบและเฉลย(+) |                                  | ใช้ลาสุดเมอ 7 ศ<br>ใช้งาน 44<br>เปิดดู 29           | n.e. 2565           |                   |
|                                                                                                    | เลขมาตรฐานสากล<br>ประจำหนังสือ<br>ประเภทแหล่งที่มา                     | 9789741102792 (a. 1)                                                                                                    |                                  | แท็ก                                                |                     |                   |
| Multi view Wrew map                                                                                                    | Dublin Core Review                                                     |                                                                                                    |                                  | • วิลงชื่อเข้าสู่ระบ                                | עע                  |                   |
|                                                                                                    | F0404074C                                                              |                                                                                                    |                                  | ทรัพยากรขล                                          | องฉัน               |                   |
| บารเผต<br>ห้องสมุดที่จัดเก็บ<br>สถานที่จัดเก็บ<br>เล่ม                                                                                                    | 501016716<br>ห้องสมุดพระนครเหนือ<br>หนังสือทั่วไปภาษาไทย<br>1          |                                                                                                    |                                  | <ul> <li>จอง</li> <li>จากงชื่อเข้าสู่ระบ</li> </ul> | תח                  |                   |
| ຈມັນ<br>ເລນເຈັຍກ<br>ສຄານະ                                                                                                    | 1<br>530 พ164ฟ<br>มีผู้ยืม(กำหนดส่ง 1 ส.ค. 2565)                       |                                                                                                    |                                  |                                                     |                     |                   |
| บาร์โค้ด<br>ห้องสมุดที่จัดเก็บ<br>สอวเพื่ออเล็บ                                                                                                    | 501018714<br>ห้องสมุดพระนครเหนือ<br>หนังสือนั่วไปคว <del>มเ</del> ว็มต |                                                                                                    | Resource De                      | livery                                              |                     | <u> </u>          |
| Type here to search                                                                                                    | O Ħ                                                                    | 💽 🗖 🛅 🔺                                                                                                    | 🥥 <u>Feel</u> 🛃 🐼 🗹              | 1                                                   | へ 聖 dŵ ENG          | 13:08<br>7/7/2565 |

# 4.ใส่รหัส username และ Password ตามคำแนะนำ

| 🕞 (5) Face: 🗙   😵 처마ਪੰਜਲੋਕਰਾ 🗙   G opac - 하 🗙 🧑 OPA               | C.R. X 🕲 มิ.แ.63-ต X   🤣 สำนักริทธ X   G Gmail X   G Gmail X   G ลงชื่อห                                                                                                    | อักใ x   G อินอันว่าก็ x   + V - 🗇 X     |
|-------------------------------------------------------------------|----------------------------------------------------------------------------------------------------|------------------------------------------|
| ← → C                                                             |                                                                                                    | 🖻 🛧 🖨 🖬 😩 i                              |
| Academic Resource and Inf<br>Rajamangala University of Technology | Prmation Technology Phra Nakhon HOME ~                                                                                                    | CONTACT US > Q                           |
|                                                                   | Login           L           L           Password                                                                                                    |                                          |
|                                                                   | <ul> <li>Remember Me</li> <li>Login</li> <li>การเข้าสู่ระบบ : Log in 1). นักศึกษา Username : รหัสนักศึกษา Password : รหัสมัตร<br/>ประชารน 2). บุคลากรสายวิชาการ และสายสนับสนุน ให้ไส่ Username และ Password : รหัส<br/>บัตรประชาชนห์ 2 ช่อง [หากไม่สามารถเข้าใช้งานได้ กรุณาศิตต์อเจ้าหน้าที่บริการตอบคำถาม<br/>และช่วยดันครั้า]</li> <li>Telephone number: 02-665-3777 ต่อ 6798</li> <li>Email Library@rmutp.ac.th</li> </ul> |                                          |
| + P Type here to search                                           | o 🛱 📀 🚍 🛱 🚖 🥒 🧱 🛃 💽                                                                                                    | ヘ 駅 如) ENG 14:49<br>7/7/2565 <b>見</b> 2) |

5.ระบุสาขาที่รับทรัพยากร และ กด Confirm hold

| 📢 (3) Facebook 🛛 🗙 🕤 สำนักส่งเสริมวิช                                                 | าการและง 🗙 🛛 G opac - สันหาด้                                                              | ม Googi 🗙   🤣 สำนักริทยบริการและเหตโน 🗙   🚷 มิ.ม.63-ตรวจสอบสถานะล 🗙 | 🛞 https://lib.rmutp.ac.th/ 🗙 | + ~        | - 0 ×                |
|---------------------------------------------------------------------------------------|--------------------------------------------------------------------------------------------|---------------------------------------------------------------------|------------------------------|------------|----------------------|
| $\leftrightarrow$ $\rightarrow$ C $($ lib.rmutp.ac.th/catalog/Bi                      | bltem.aspx?BibID=b00065241                                                                 |                                                                     |                              | \$ € ☆     | * 🗉 🛎 🗉              |
|                                                                                       | ประจำหนังสือ<br>ประเภทแหล่งที่มา                                                           | E Book                                                              | Tags                         |            | o;                   |
| Multi view View map                                                                   | Public Coro - Doviceu                                                                      |                                                                     | Enter your tags for<br>Add   | this item. |                      |
| tem cald MARC                                                                         | Dublin Cole Review                                                                         |                                                                     | Manage your tags             | S          | _                    |
| กรณารรบสามาที่รับหรือหรากร<br>ห้องสมุดพระนครเหนือ<br>Confirm hold                     | ~                                                                                          | ×                                                                   | My List                      |            |                      |
| บาร์โต้ด<br>ห้องสมุดที่จัดเก็บ<br>สถามที่จัดเก็บ<br>เล่ม<br>ฉบับ<br>เลขเรียก<br>สถานะ | 501018716<br>พนังสือหวิรับภาษาไทย<br>1<br>1<br>530 พ164ฟ<br>มีผู้ยืม(กำหนดส่ง 1 ส.ค. 2565) |                                                                     | Enter List name              | e          |                      |
| บาร์โด้ด<br>ห้องสมุดที่จัดเก็บ<br>สถาบที่จัดเก็บ<br>เสม<br>ฉบับ                       | 501018714<br>ห้องสมุดพระนครเหนือ<br>หนังสือทั่วไปภาษาใทย<br>1<br>2                         |                                                                     | ivery                        |            | ^                    |
| Type here to search                                                                   | O Ħ                                                                                        | 💽 🖪 💼 🕿 🦉 🔜 💿                                                       |                              | へ 記 🗘 El   | NG 13:27<br>7/7/2565 |

# 6.ตรวจสอบการจองโดย คลิกไปที่ชื่อ-นามสกุล ของผู้ที่ทำรายการยืม

| · > C | lib.rmutp.ac.th/catalog/Bibl    | tem.aspx?BibID=b0006524  | 1                                                 |                       |                     |                 |                                 |                   | ₽ ☆              | *    |   |
|-------|---------------------------------|--------------------------|---------------------------------------------------|-----------------------|---------------------|-----------------|---------------------------------|-------------------|------------------|------|---|
|       | Academic Resourd                | ce and Information       | Technology                                        |                       | () LAI              | iguages<br>1E × | & คิวะพร อัคคิโรจม่<br>SEARCH ~ | PROFILE) & SET    | ting log<br>JS ~ | OUT  | 4 |
|       | Bib item                        |                          |                                                   |                       |                     |                 | Search /                        | Search Resul      | ts / Bib         | item |   |
|       |                                 |                          |                                                   | Add librarian suggest | Add suggest friends | H Save          | R Export saved                  | Dear saved        | ffacebo          | ok   |   |
|       | Micro Data                      | ฟิสิกส์มหาวิทยาลั        | ย เล่ม 1 : ฉบับเสริมประ                           | สบการณ์ / พงษ         | ์ศักดิ์ ชินนาบุญ    |                 | Statistics                      |                   |                  |      |   |
|       | নারিলর্বন                       | Author<br>Published      | พงษ์ศักดิ์ ชินนาบุญ<br>กรุงเทพฯ : วิทยพัฒน์, 2550 |                       |                     |                 | ใช้ล่าสุดเมือ                   | 7 ก.ค. 2565       |                  |      |   |
|       | มหาวิทยาลัย<br>สมเสรียมระเบกรถ์ | Detail                   | 631 หน้า : ภาพประกอบ ; 26 •<br>ฟิสิกส์(+)         | ช่ม                   |                     |                 | ใช้งาน 44                       |                   |                  |      |   |
|       |                                 | o abjoor                 | ฟิสิกส์ แบบฝึกหัด(+)<br>ฟิสิกส์ ข้อสอบและเฉลย(+)  |                       |                     |                 | เปิดดู 33                       |                   |                  |      |   |
|       | would autour                    | ISBN<br>ประเภทแหล่งที่มา | 9789741102792 (a. 1)                              |                       |                     |                 |                                 |                   |                  |      |   |
|       |                                 |                          |                                                   |                       |                     |                 | Tags                            |                   |                  |      |   |
|       |                                 |                          |                                                   |                       |                     |                 |                                 |                   |                  |      |   |
|       | Multi view View map             |                          |                                                   |                       |                     |                 | Enter your tag                  | js for this item. |                  |      |   |
|       | Item Card MARC                  | Dublin Core Review       |                                                   |                       |                     |                 | Add<br>Manage you               | r tags            |                  |      |   |
|       |                                 |                          |                                                   |                       |                     |                 | Manage you                      | r tago            |                  |      |   |

### 😝 (3) Facebook 🛛 X | 🥸 สำนักสมสนินชีอาการและ X | G opac - สัมหาสาม Goog X | 🐯 สำนักว่ายบบิการและแหล่ะ X | 🗞 มิบ.63-ตราวสรบสถานสะ X 🛞 สำนักว่ายบริการและแหล่ะ X + ~ - 0 × 🕸 🖻 🖈 🕇 🖬 😩 : ศิวะพร อัคดีโรจน์ My Profile 🖂 Change Image 08 A Profile setting ประวัติการยืมคืน <mark>73</mark> ข้อมูลสมาชิก สมาชิกสามารถเข้าดูประวัติส่วนตัว ประวัติการติดต่อห้อง ผู้ใช้บริการสามารถตรวจสอบประวัติการยืมและคืน สมดล่าสด ข้อความจากทางห้องสมด ทรัพยากรฯ ทั้งหมดที่มีการเข้ามาใช้บริการภายในห้องสมุด ข้อมูลสมาชิก ประวัติรายการแจ้งหาย <mark>0</mark> แสดงประวัติหรัพยากรหายที่ได้ข่าระค่าเสียหาย หรือทำ ประวัติการแนะนำหนังสือ 0 ประวัติการยืมคืน 73 X ดูประวัติการแนะน่าหนังสือของคุ 0 ประวัดิรายการแจ้งหาย รายการกับห้องสมุดเรียบร้อยแล้ว 0 ประวัติการแนะน่าหนังสือ Library Services รายการยืมและกำหนดส่ง 1 รายการยืมและกำหนดส่ง <mark>1</mark> ผู้ใช้บริการสามารถตรวจสอบข้อมูล $\Sigma^{1}$ รายการจอง 1 รายการจอง 1 ลการยืมและกำหนดส่ง ผ่ใช้บริการสาม บการจองทรัพยากร ทรัพยากรฯ ตามระเบียบการยืมของห้องสมุด 0 ของห้องสมด รายการ Block รายการแจ้งหาย 0 0 รายการค่าปรับ <mark>รายการบล็อก 0</mark> ผู้ไข้บริการสามารถตรวจสอบข้อมูลรายการบล็อก ที่เกิด จากการละเมิดระเบียบการให้บริการด่างๆ ที่ห้องสมุด รายการแจ้งหาย 0 (!) $\times$ ผู้ใช้บริการสามารถตรวจสอบข้อมูลรายการทรัพยากรฯ ที่มี แนะนำหนังสือ ้ การแจ้งหาย โดยผู้ใช้บริการจะต้องดำเนินการในส่วนของ กำหนดไว้ . การแจ้งหายตามที่ห้องสมุดกำหนด 0 Delivery Basket ~ Dolivon/ Ordor へ ED (か) ENG 13:30 7/7/256 -0 2 w 畼 4 2

## 7.ตรวจสอบรายการหนังสือที่จอง โดยคลิกเลือกรายการจอง

## 8.รายการหนังสือที่เราจองก็จะปรากฏขึ้นมา

| C | lib.rmutp.ac.th/member/ShowHold.as                        | рх           |                     |                        |                                     |           |                           | ■ 🖻 ☆ 🗯                   |  |
|---|-----------------------------------------------------------|--------------|---------------------|------------------------|-------------------------------------|-----------|---------------------------|---------------------------|--|
|   | 🗼 สำนักวิทยบริการและเทคโน                                 | โลยีสารสเ    | แทต                 |                        |                                     | LANGUAGES | 🖳 ศิวะพร อัดดัโรจน์ (PROF | WLE) 🖉 ตั้งค่า ออกจากระบบ |  |
|   | 👹 มหาวิทยาลัยเทคโนโลยีราชมงคลพระเ                         | เคร          |                     |                        |                                     | หน้าแรก ~ | สีบค้น × ติดต             | ม่อห้องสมุด - Q           |  |
|   | รายการจอง                                                 |              |                     |                        |                                     |           |                           | Home / รายการจอง          |  |
|   | ศัวะพร อัคค์โรจบ์<br>더 Change Image<br>요. Profile setting | รายกา<br>Car | ମ୍ବରଏ<br>Incel Hold |                        |                                     |           |                           |                           |  |
|   |                                                           | #            |                     |                        |                                     |           | Hold date                 | Queue                     |  |
|   | My Profile                                                | 1 (          | dind1               | ฟิสิกส์มหาวิท          | เยาลัย เล่ม 1 : ฉบับเสริมประสบการณ์ | / พงษ์    | 7 ก.ค <mark>. 2565</mark> | 1                         |  |
|   | ข้อมูลสมาชิก                                              |              | 275                 | ศึกดี ชนนาบุ<br>ผันต่อ | ญ.<br>พ.ษศ์สักดิ์ ซึบบวนค           |           |                           |                           |  |
|   | ประวัติการยืมคืน 73                                       |              | a cell              | สำนักพืมพ์             | กรุงเทพฯ :<br>520 m104.d            |           |                           |                           |  |
|   | ประวัติรายการแจ้งหาย 0                                    |              |                     | สาขาห้อง               | 550 พา64พ<br>ห้องสมุดพระนครเหนือ    |           |                           |                           |  |
|   | ประวัติการแนะนำหนังสือ 0                                  |              |                     | สมุด<br>หนังสือ Ava    | ailable                             |           |                           |                           |  |
|   | Library Services                                          |              | จอง                 |                        |                                     |           |                           |                           |  |
|   | รายการยืมและกำหนดส่ง 1                                    |              |                     |                        |                                     |           |                           |                           |  |
|   |                                                           |              |                     |                        |                                     |           |                           |                           |  |

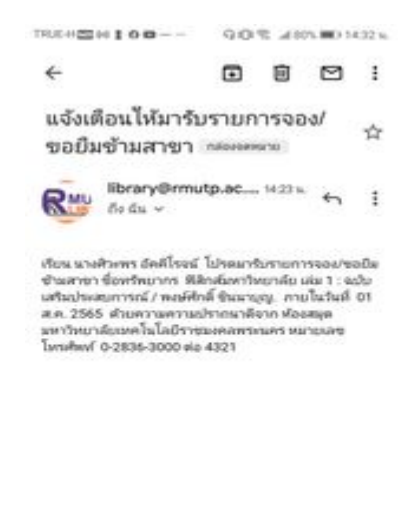

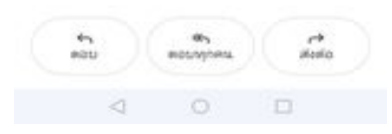

9.เมื่อทรัพยากรหนังสือเล่มที่ทำรายการจองได้ถูกส่งคืน ก็จะมีอีเมลแจ้งเตือน ให้กับผู้ที่ทำรายการจอง

10.ผู้ทำรายการจอง ก็ติดต่อรับหนังสือได้ที่ห้องสมุดสาขา ที่ได้ระบุไว้